## Návod na přidání dalších administrátorů

Dotační portál Ministerstva kultury je dostupný na adrese: https://dpmkportal.mkcr.cz/default

První registrace žadatele se provádí přes tlačítko Registrace žadatele (zelená šipka). Po registraci se žadatel přihlašuje přes tlačítko Přihlášení (červená šipka).

| ← → C i dpmkportal.mkor.cz/Default |                                                                                                    | ピ 音                                                      | N 🛛 🕻                                                   | 6  |
|------------------------------------|----------------------------------------------------------------------------------------------------|----------------------------------------------------------|---------------------------------------------------------|----|
|                                    | DP MIX ČR ÚVODNÍ STRÁNKA                                                                                                    | NÁPOVĚDA                                                 | PRIHLÄSEN                                               | I. |
| C DOTAČNÍ PORTÁL<br>MINISTERSTVA   | HOME > MK                                                                                                    |                                                          |                                                         |    |
| V KULTURY                          | DP MK ČR                                                                                                    |                                                          | 4                                                       |    |
| Registrace žadatele                |                                                                                                    |                                                          |                                                         |    |
|                                    | Vítejte na stránkách Dotačního portálu Ministerstva Kultury.                                                                                                    |                                                          | _                                                       |    |
|                                    | DP MK ČR slovali k podávání a kompletní správě žádostil v dotačních programech Ministerstiva kultury                                                                                                    |                                                          |                                                         |    |
|                                    | Valup do systému vyžaduje negorive negotiraci. Registraci žadatele může prověst oprávněná osoba, která zaregistnije daného žadatele (hystkou nebo právníckou osobu) a nadále vystupuje v systému jako daný ž                                                                                                    | ladatel.                                                 |                                                         |    |
|                                    | Pro příslup do systému DP MK muní osoba, která chore registraci vyholit, použíl svou elektronickou kteritu občana: https://into.identitadocana.cz/dp/; iesp. přihlálit se vybraným identifikačním prostředkém (n<br>jiný nástop pro ověření dentity- např. NAAD: https://into.identitadocana.czuppc/                                                                                                    | apî, bankovnî kle                                        | ntitou) či skrze                                        | ŝ  |
|                                    | Po registros má bio seado a registrovaného subjetu a transmissionál výmia To zamareník. Je múlite v spěsím nepro podli žádosť u doli výmia produ žádosť v učili výmia (nebra salamentova) všeto podli výmia v spěsím nepro sala závoval je venciáhla v staju všeto a sala závoval ne v spěsím nepro salamentoval všeto závost predlevo sala závoval je venciáhla v staju všeto a sala závost amenitora užitationa v spěsím nepro salamentoval žávosť v spěsím nepro salamentoval žávosť je venciáhla v staju všeto a sala závost amenitora užitationa v spěsím nepro salamentoval žávosť je venciáhla v staju všeto a sala závost amenitora žávost je venciáhla v staju všeto a sala závost a sala v spěsím nepro salamentoval žávosť veľki v spěsím nepro salamentoval žávosť je venciáhla v staju všeto a sala závost a sala v spěsím nepro salamentoval všeto sala závost a sala v spěsím nepro salamentoval všeto sala závost a sala v spěsím nepro salamentoval všeto sala závost a sala v spěsím nepro salamentoval žávosť je venciáhla v staju všeto sala závost a sala závost a sala v spěsím nepro salamentoval všeto sala závost a sala všeto sala závost a sala všeto sala závost a sala všeto sala závost a sala všeto sala závost a sala všeto sala závost a sala všeto sala závost a sala všeto sala závost a sala všeto sala závost a sala všeto sala závost a sala v spěsím nepro sala všeto sala všeto s<br>Neprove sala všeto sala všeto sala všeto sala všeto sala všeto sala všeto sala všeto sala všeto sala všeto sala v | ě práva umožňuj<br>Iné také na zákla                     | ici administraci<br>šē e-mailu, kdy                     | i. |
|                                    | Processes (AR D a unitar Soft weld) adden 5 are i camera perulativazioni came n Oralli y Josep Josep (a valia), Josep 3 m orali y Homen regator i comes Companya and a magna transmit and a magna transmit and a magna                                                                                                    | absr azylové a n<br>ečenstvím, a obči<br>a území České n | igrační politiky<br>ině států, které<br>ipubliky delším | 1  |

## Základní podmínky:

- každý administrátor disponuje e-identitou
- administrátor je pověřen statutárním orgánem či osobou zmocněnou statutárním orgánem žádající právnické osoby k přípravě žádosti v dotačním portálu
- žádost podává statutární orgán nebo osoba k tomu zmocněná plnou mocí; tato osoba musí být v Dotačním portálu MK aktuálně přihlášena přes svou elektronickou identitu, při přihlášení přes Identitu občana musí udělit souhlas s výdejem údajů: jméno, příjmení, datum narození, adresa (soulad těchto údajů bude ověřován)

## Upozornění: První z osob, která provede registraci do Dotačního portálu MK za žadatele, se stává hlavním správcem administrátorů!

- Osoba, která provedla registraci žadatele do Dotačního portálu MK, tedy hlavní správce administrátorů, se přihlásí přes svou e-identitu do portálu: <u>https://dpmkportal.mkcr.cz/default</u>
- V levém menu rozklikne třetí položku "Žadatelé" (červená šipka).
  Objeví se seznam žadatelů, většinou tedy jedna jediná, prvním registrovaným zadaná instituce. Tu je třeba rozkliknout (modrá šipka).

| KULTURY                              |                           | HOME > MK > Seznam žadatelů uživatel |
|--------------------------------------|---------------------------|--------------------------------------|
| Žádosti/Projekty uživatele           | Seznam žadatelů uživatele |                                      |
| Výzvy - založení žádosti<br>Žadatelé | ↑ <u>Příjmení a jméno</u> |                                      |
|                                      | Muzeum Šumperk            |                                      |
|                                      | Nestlé Česko s.r.o.       |                                      |
|                                      | IJ Sokol                  |                                      |
|                                      | Ceikem 4 záznamů          |                                      |
| Financováno<br>Evropskou u           | nií Národní               |                                      |
| NextGeneration                       | obnovy                    | KULTURY                              |

3) Zobrazí se informace o žadateli, které je možné měnit po kliknutí na ikonku tužky. Je třeba kliknout na záložku "Uživatelé" (zelená šipka).

| Provide and                  | SP MALON - 1931         |                                       |                    |                                             | Ovcord attallants Nerovetca | CARA DOMSHE |
|------------------------------|-------------------------|---------------------------------------|--------------------|---------------------------------------------|-----------------------------|-------------|
| ACCOUNT                      |                         |                                       | ISONE - MS         | + Sunan Janual Advance + Jouwe              |                             | 1.212       |
| Zamotifruaty ubures          | Chulk  O Contraint (Zai | Me0                                   |                    |                                             |                             |             |
| Yory - Index Jacon<br>Jacone | Żadatel                 | ne je nahol tanonihol žastanse vojece | nut setters a set  | ny fisyatra ia balansi provetis pito region | •                           |             |
|                              | do militaria dec        | and shares bergers                    |                    | Mpart .                                     | This is primer              | -           |
|                              | Adore Sadame aregicity  | Men side Japane                       | angeos)            | 2010                                        | Kashas sprace               |             |
|                              | - 6                     |                                       |                    |                                             |                             |             |
|                              | Projekty Zadatele       |                                       |                    | Prophy Indone                               |                             | 0           |
|                              | 20                      | futative                              | terements .        | Niary                                       | 20m                         |             |
|                              | 84                      |                                       |                    |                                             |                             | 9           |
|                              | J. A. Part              | .200                                  | 4271000000 10      |                                             | Asspringsamp                |             |
|                              | fright                  | 190                                   | H 2221000048 AM    |                                             | Rodpilacivanj               |             |
|                              | C C Paget               | 2.10                                  | 14 C211000100 ad   | ata                                         | Vacen & dependent           |             |
|                              | State .                 | 194                                   | # ZAPTOBOD45 62    | a                                           | Phonevers pro limit         |             |
|                              | Propeti                 | 3.95                                  | 10 10711000080 108 | 5                                           | Physiowan pro HM            |             |

4) Poté je třeba rozkliknout tlačítko "Nový uživatel" (červená šipka).

Vyskočí okno "Podřízený uživatel", kam se vyplní e-mailová adresa přidaného uživatele (červený rámeček). Na zadaný e-mail se pak odešle odkaz, skrze nějž se daný člověk přihlásí do systému (zelený rámeček) přes svou e-identitu.

| nity ubvatele | M = 1002         | O Odser            | ent (Zadałei)                       |                                   |                                |                           |                |       |                     |
|---------------|------------------|--------------------|-------------------------------------|-----------------------------------|--------------------------------|---------------------------|----------------|-------|---------------------|
| Berri Zikdowi | Žadate           |                    |                                     |                                   |                                |                           |                |       |                     |
|               | Loouto           | and Maderal on And | the Designation of the state of the | and the Restored Statement of the | marks on A surface Description | or Parameter summeries of | the local data |       |                     |
|               | Sugar            | 0                  | and the second second               |                                   |                                |                           |                |       |                     |
|               | Print Terra      | states plinphon    | ovà organizacie                     |                                   |                                |                           |                |       |                     |
|               | ićo.             | 00023272           | Obchodni nikomi                     | Mazeum Bumperk                    |                                |                           |                |       |                     |
|               | C. C TM          |                    | Jonana                              |                                   |                                | morent                    |                |       | This za primem      |
|               | Superlieter      |                    |                                     |                                   |                                |                           |                |       |                     |
|               | Niktery Zaitalek | angecky            |                                     | Misto sida žatatele argicty       |                                | Jamé                      |                | Kasha | ce organizacie      |
|               |                  |                    |                                     |                                   |                                | -                         |                | · -   |                     |
|               |                  |                    |                                     |                                   |                                |                           |                |       |                     |
|               | Promite          |                    | divotele                            | Incomplet other                   |                                |                           |                |       |                     |
|               | 8.6              |                    |                                     |                                   |                                |                           |                |       |                     |
|               | Uživate          | lé.                |                                     |                                   |                                |                           |                |       | O Nový uživale      |
|               | S & UDuter       |                    | Los                                 |                                   | 18,08                          |                           | 20020          |       | 224                 |
|               | 201              |                    |                                     |                                   |                                |                           |                |       | A                   |
|               | DOPISIVI DA      | NA.                | leading.                            | etamori ca:                       |                                |                           |                |       | Duffeni             |
|               |                  |                    | iuAes10                             | áseznam.cz                        | 1                              |                           |                |       | Coka se na pirsai e |
|               |                  |                    |                                     |                                   |                                |                           |                |       |                     |
|               | Celtern 2a       | anama              |                                     |                                   |                                |                           |                |       | 20 na si            |

| Cinternal                      | Served be-mail     | DUCKNE ETRANKA | NAMONEDA | DAMA DOPINI |
|--------------------------------|--------------------|----------------|----------|-------------|
| Saloatrigaty abuses            | Podřízený uživatel |                |          | . safet     |
| Vicuy-couleri làdose<br>Jatese |                    |                |          |             |
| 54.0000.0000                   |                    |                | 2.2      | 555         |
| Financavilie<br>Evropshou and  |                    |                |          |             |

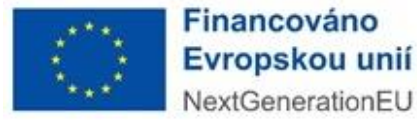

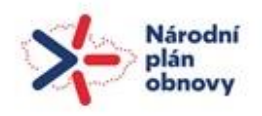

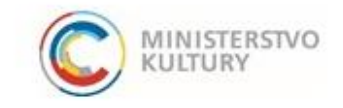

 Jakmile se dotyčný přidaný uživatel přihlásí do systému skrze svou e-identitu a jeho stav se změní na "ověřený"(zelený ovál), lze si jej rozkliknout skrze E-mail (zelená šipka).

| Laualei                                    |                                 |                                     |                                                 |                        |          |              |                        |              |
|--------------------------------------------|---------------------------------|-------------------------------------|-------------------------------------------------|------------------------|----------|--------------|------------------------|--------------|
| případě podávání žá                        | ádosti za dalálho žadatele je i | nutné takového žadatele registrovat | - odhlaste se a volbou Registrace žadatele prov | redte jeho registraci. |          |              |                        |              |
| jekt                                       | $\odot$                         |                                     |                                                 |                        |          |              |                        |              |
| vní forma                                  | Společnost s ručení             | in omezeným                         |                                                 |                        |          |              |                        |              |
|                                            | 28598991                        | Obchodní název                      | STAV-EXPERTS s.r.o.                             |                        |          |              |                        |              |
| ć.                                         |                                 | Jméno                               |                                                 |                        | Přijmení |              |                        | Titul za jmé |
| ijekt textem                               |                                 |                                     |                                                 |                        |          |              |                        |              |
| ázev žadatele anglici                      | :ky                             |                                     | Město sídla žadatele anglicky                   |                        | Země     |              | Klasifikace organizace |              |
|                                            |                                 |                                     |                                                 |                        |          |              | ▼                      |              |
|                                            |                                 |                                     |                                                 |                        |          |              |                        |              |
|                                            |                                 |                                     |                                                 |                        |          |              |                        |              |
| Projekty                                   | Uživatelė                       | Registrační údaje                   |                                                 |                        |          |              |                        |              |
| Projekty                                   | Uživatelė                       | Registrační údaje                   |                                                 |                        |          |              |                        |              |
| Projekty<br>Uživatelė                      | Uživatelė                       | Registrační údaje                   |                                                 |                        |          |              |                        |              |
| Projekty<br>Uživatelė<br>* <u>Uživatel</u> | Uživatelė                       | Registrační údaje                   | 1                                               | Mobil                  |          | Telefon      | Stav                   |              |
| Projekty<br>Uživatelė<br>* <u>Uživatel</u> | Uživatelė                       | Registrační údaje<br><u>E-mai</u>   |                                                 | Mobil                  |          | Telefon      | Stav                   |              |
| Projekty<br>Užívatelé<br>* <u>Užívatel</u> | Uživatelė                       | Registrační údaje<br><u>E-mai</u>   |                                                 | Mobil<br>Q.            |          | Telefon<br>Q | Star                   |              |

6) Pak takovému uživateli lze přiřadit projekty pouze pro čtení, nebo projekty pro čtení a modifikaci (červené rámečky a šipky). Zobrazují se tu i Přiřazená oprávnění (zelený rámeček). Vše se ukládá tlačítkem Uložit nahoře vlevo (oranžový ovál), případně lze uživatele Odstranit (modrá šipka).

|                                                                        | ME > MK > Seznam žadatelů uživatele > Žadatel > Uživatel žadatele | <u>&lt; ZPE</u>         |
|------------------------------------------------------------------------|-------------------------------------------------------------------|-------------------------|
| Uložit  Odstranit (Uživatel žadatele)                                  |                                                                   |                         |
| Uživatel žadatele                                                      | <b></b>                                                           |                         |
| Žadatel<br>STAV-EXPERTS s.r.o.                                         |                                                                   |                         |
| Uživatel<br>DANA DOPISNÍ                                               |                                                                   |                         |
| Přiřazená oprávnění                                                    |                                                                   |                         |
| Je správce žadatele Založit novou žádos                                | a                                                                 |                         |
| Pokud je projekt vybrán v obou seznamech, pak má přednost vyšší právo. |                                                                   |                         |
| Projekty pouze pro čtení                                               |                                                                   | Pīidat/Odebrat 📀        |
| ↑ Registračni čislo                                                    | Pořadové číslo                                                    | Název                   |
| <u>୍</u>                                                               | Q.                                                                | ۹.                      |
|                                                                        | Žádné záznamy                                                     |                         |
| Celkem <b>0 záznamů</b>                                                |                                                                   | Zobrazi 15 na stranku 🗸 |
| Projekty pro čtení a modifikaci                                        |                                                                   | Přidat/Odebrat          |
| * Registrační číslo                                                    | Pořadové číslo                                                    | Název                   |
| Q.                                                                     | ٩                                                                 | ۹.                      |
| 0211000110                                                             | 2 055                                                             | Test projektu ASD - SRO |
| 0213000001                                                             | 2 060                                                             | AAA                     |

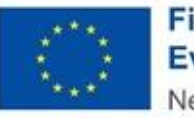

Financováno Evropskou unií NextGenerationEU

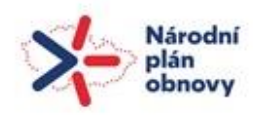

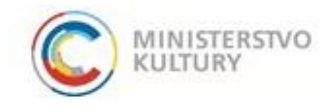